### DÓNDE Y CÓMO BUSCAR LAS CITAS RECIBIDAS POR UN TRABAJO O POR UN AUTOR.

### CONTENIDO

| I) Búsquedas de citas en las bases de datos multidisciplinar | es |
|--------------------------------------------------------------|----|
| internacionales: Web of Science, Scopus, Google Académico    | 2  |
| I.1 Búsquedas de citas en Web of Science (WoS)               | 2  |
| I.2 Búsqueda de citas en Scopus                              | 9  |
| I.3 Búsqueda de citas en Google Académico o Scholar (GS)     | 15 |
| II) Búsquedas de citas en las bases de datos temáticas o     |    |
| especializadas en distintos campos del saber: IEEExplore,    |    |
| Econlit, PsycINFO, Microsoft Academic Search, CiteseerX, IN  | 1- |
| RECS, IN-RECJ, etc.                                          | 17 |
| Búsqueda de citas en ScienceDirect                           | 17 |
| Búsqueda de citas en otros recursos                          | 18 |

### Josefa Romero Martínez

Hemos de tener en cuenta que el **número de citas que recibe un artículo**, es uno de los criterios de calidad tenidos en cuenta a la hora de evaluar la actividad investigadora. En sus criterios de evaluación tanto la ANECA como el CNEAI, para la mayoría de las disciplinas científicas, valoran las citas que un artículo recibe. Por ello, buscar correctamente las citas que reciben los autores o las citas de un determinado trabajo, resulta esencial para los investigadores.

Para buscar las citas a los trabajos utilizamos las siguientes bases de datos:

- I) Bases de datos multidisciplinares internacionales: Web of Science, Scopus, Google Académico.
- II) Bases de datos temáticas o especializadas en distintos campos del saber: IEEExplore, Econlit, PsycINFO, etc.

| - WEB OF SCIENCE                         | ISI Web of Knowledge" |
|------------------------------------------|-----------------------|
| - GOOGLE SCHOLAR                         | Google                |
| - INRECS e INRECJ EN BÚSQUEDA y RANKINGS | IN ~RECS              |
| - CITESEERX                              | CiteSeer              |
| - CITEBASE                               | citebase              |
| ETC.                                     |                       |

# *I) Búsquedas de citas en las bases de datos multidisciplinares internacionales: Web of Science, Scopus, Google Académico.*

La búsqueda del número de citas en estas bases de datos se utiliza para todas las disciplinas, para todas las tipologías documentales y son útiles para todas las Agencias de Evaluación.

| Recurso        | Tipos<br>documentales | Disciplinas            | Dominio         |
|----------------|-----------------------|------------------------|-----------------|
| Web of Science | Artículos de          | Mas en Ciencias        | Mundial         |
|                | revistas.             | /Biomedicina           |                 |
|                | Proceedings           | También en Sociales    |                 |
| Scopus         | Artículos de          | Ciencias/Biomedicina   | Mundial         |
|                | revistas              | y Sociales             |                 |
|                | Capítulos de libros   | (En general tiene      |                 |
|                | Conferencias          | mas cobertura de       |                 |
|                |                       | revistas)              |                 |
| Google         | Todo los tipos:       | Todas las disciplinas. | Mundial.        |
| Académico      | artículos, libros,    | Y muy recomendable     |                 |
|                | informes, tesis,      | en ciencias sociales,  | Pero muy útil a |
|                | congresos, etc.       | humanidades e          | nivel nacional. |
|                |                       | ingeniarías.           |                 |

### Cobertura de los recursos multidisciplinares para búsqueda de citas

### I.1.- Búsquedas de citas en Web of Science (WoS)

Esta base de datos esta formada entre otros recursos por los índices de citas de SCI, SSCI y A&HCI. Es una base de datos multidisciplinar que recogen las

mejores revistas mundiales y que sufre un riguroso proceso de selección para ser incluidas en WoS. Procesan alrededor de un millón de artículos al año y más de 25 millones de referencias bibliográficas.

### Bases de Datos de la Web of Science

| Índice de Citas                                                                                                 | Número de Títulos                | Cobertura        |
|----------------------------------------------------------------------------------------------------|----------------------------------|------------------|
| <ul> <li>Science Citation Index Expanded</li> </ul>                                                             | 8.300                            | 1898-actualidad  |
| <ul> <li>Social Science Citation Index</li> </ul>                                                               | 2.900                            | 1898-actualidad  |
| <ul> <li>Arts and Humanities Citation Index</li> </ul>                                                          | 1.600                            | 1975-actualidad  |
| <ul> <li>Conference Proceeding Citation Index<br/>(ciencias y ciencias sociales y humani-<br/>dades)</li> </ul> | 12.000 conferen-<br>cias por año | 1990- actualidad |
| <ul> <li>Book Citation Index (ciencias sociales y humanidades y ciencias)</li> </ul>                            | 30.000<br>10.000 por año         | 2005-actualidad  |

Más datos sobre la Web of Science:

- Web of Science indexa 12.032 revistas (títulos activos) en total
- Web of Science indexa más de 57.8 millones de registros
- Web of Science indexa 6.5 millones de proceedings
- Web of Science indexa 760 millones de referencias citadas
- Visite: http://wokinfo.com/realfacts/ para conseguir más información

Características de WoS.

- La selección de publicaciones para ser indexadas en Web of Science se realiza según un riguroso proceso de selección de las revistas: http://thomsonreuters.com/products\_services/science/free/essays/journal\_s election\_process/
- Recoge referencias desde 1899
- Ofrece indicadores bibliométricos aceptados a nivel internacional: factor de impacto, número de citas, índice H...

En Wos existen varias formas básicas para buscar las citas, por un lado se pueden buscar:

### a) Buscar las citas que ha recibido un documento determinado.

**b) Buscar todas las citas que ha recibido un autor** y acceder a un completo *informe de sus citas.* 

### a) Buscar las citas que ha recibido un documento determinado.

Para buscar estas citas, tenemos dos formas diferentes de localizarlas, a través de dos búsquedas distintas de WoS:

- 1. Artículos **indizados** en WOS BÚSQUEDA GENERAL (SEARCH)
- Artículos o libros no indizados en WOS pero que han sido citados desde las revistas indizadas en WOS BÚSQUEDA DE REFERENCIA CITADA (CITED REFERENCE SEARCH)

a. 1. - Para buscar citas de artículos indizados en WoS tenemos una búsqueda general que busca las citas recibidas en los trabajos publicados en revistas indizadas en WoS. Para lo que debemos de seleccionar la pestaña **Search**, y se introduce el título del artículo en el campo *Title*, y presionar el botón *Search* y así llegamos a localizar el número de citas recibidas a través del enlace *Times Cited*.

Estamos buscando el número de citas del siguiente artículo de una revista indizada en WoS:

#### Title: Expression patterns of homeobox and other putative regulatory genes in the embryonic mouse forebrain suggest a neuromeric organization Author(s): PUELLES L, RUBENSTEIN JLR

Source: **TRENDS IN NEUROSCIENCES** Volume: 16 Issue: 11 Pages: 472-479 Published: NOV **1993** 

| All Databases<br>Search Auth                      | Select a Database         Web of Science           or Search         Cited Reference Search         Advanced Search                                          | Sea                  | Additional Resources                                      |                                               |
|---------------------------------------------------|----------------------------------------------------------------------------------------------------|----------------------|-----------------------------------------------------------|-----------------------------------------------|
| Web of S                                          | Escribe el titulo del articulo qu                                                                                                    | e bus                | camos y selecciona el ca                                  | mpo Title                                     |
| Search                                            |                                                                                                    |                      |                                                           |                                               |
|                                                   | EXPRESSION PATTERNS OF HOMEOBOX AND OTHER PL<br>Example: water consum*                                                                                       | in                   | Title                                                     |                                               |
| AND 💌                                             | Example: 2001 or 1997-1999                                                                                                    | in                   | Year Published                                            |                                               |
| AND 👻                                             | <i>Example:</i> Cancer* OR Journal of Cancer<br>Research and Clinical Oncology                                                                               | In                   | Publication Name                                          | Select from Index                             |
| -                                                 | Add Another Field >>                                                                                                    |                      |                                                           |                                               |
|                                                   | Search Clear                                                                                                    |                      |                                                           |                                               |
| 1. Title: EXI<br>EMBRYC<br>Author(s)<br>Source: T | PRESSION PATTERNS OF HOMEOBOX AND OT<br>NIC MOUSE FOREBRAIN SUGGEST A NEURON<br>: PUELLES, L; RUBENSTEIN, JLR<br>RENDS IN NEUROSCIENCES Volume: 16 Issue: 11 | THEF<br>MERI<br>Page | PUTATIVE REGULA<br>CORGANIZATION<br>es: 472-479 DOI: 10.1 | TORY GENES IN THE<br>016/0166-2236(93)90080-6 |
| Times Cite                                        | ed: 592 (from Web of Science)                                                                                                    |                      |                                                           |                                               |
| Select Page                                       | Add to Marked List (D) 🛛 🖶 🖂 Ser                                                                                                    | nd to:               | my.endnote.co                                             | m 💌                                           |
| Llava                                             | a na sus ana da 502 sita a                                                                                                    |                      |                                                           |                                               |

Hemos recuperado 592 citas

## a. 2. - Para buscar citas de artículos mal referenciados en WoS u otras publicaciones no indizadas en WoS.

Esta segunda opción para localizar citas es desde **Cited Referente Search**, a través de esta búsqueda localizamos tanto las citas bien hechas como las mal realizadas en revistas indizadas en WoS, y además aquellas citas a documentos que aunque no estén indexados en WoS, sí que han sido citados por publicaciones indexadas en esta base de datos. Por tanto es la alternativa a emplear cuando deseemos buscar las citas a libros, tesis, ponencias en congresos o artículos publicados en revistas no indexadas en Wos.

| Importante.                                                                |                    |
|----------------------------------------------------------------------------|--------------------|
| Realizar varias búsquedas. No abandonar al primer intento.                 |                    |
| > Utilizar el * acompañando a la inicial del autor y/o acompañando al titu | ulo de la revista. |
| · · · · · ·                                                                |                    |
|                                                                            |                    |

Esta búsqueda también recupera citas a tesis, revistas, libros, etc., no indexados en WoS. 26

Ahora vamos a buscar este mismo artículo del investigador Luis Puelles pero a través de la búsqueda **Cited Reference Search** para localizar número total de citas recibidas, incluyendo también las erróneas, y escribiremos en los cajetines de búsquedas:

En Cited Author: **Puelles L\*** En Cited Year: **1993** 

| C | ited Reference Search (Fir                                                                                                    | nd the articles that cite a p                                                                                                    | ierson's w                                                         | /ork)                                                         | 1                      |                                                                       | View o                                                                                                    | ur Cited Refe                      | rence Search tu                                                                                   |
|---|----------------------------------------------------------------------------------------------------|----------------------------------------------------------------------------------------------------|--------------------------------------------------------------------|---------------------------------------------------------------|------------------------|-----------------------------------------------------------------------|----------------------------------------------------------------------------------------------------|------------------------------------|---------------------------------------------------------------------------------------------------|
| S | tep 1: Enter information about t                                                                                                    | he cited work. Fields are c                                                                                                    | ombined                                                            | with the                                                      | Boole                  | ean AN                                                                | ND operator.                                                                                                    |                                    |                                                                                                   |
| • | Note: Entering the title, volume, iss                                                                                                    | ue, or page in combination w                                                                                                    | ith other fi                                                       | ields may                                                     | redu                   | ce the i                                                              | number of cited reference varia                                                                                                    | nts found.                         |                                                                                                   |
|   | PUELLES L*                                                                                                    |                                                                                                    |                                                                    |                                                               | in                     | Cited                                                                 | Author 💌 🤗                                                                                                    |                                    |                                                                                                   |
|   | Example: O'Brian C* OR OBria                                                                                                    | an C*                                                                                                    |                                                                    |                                                               |                        |                                                                       |                                                                                                    |                                    |                                                                                                   |
|   |                                                                                                    |                                                                                                    |                                                                    |                                                               | in                     | Cited                                                                 | Work 💌 🥄                                                                                                    |                                    |                                                                                                   |
|   | Example: J Comp* Appl* Math                                                                                                    | " (journal abbreviation list)                                                                                                    |                                                                    |                                                               |                        |                                                                       |                                                                                                    |                                    |                                                                                                   |
|   | 1993<br>Example: 1943 or 1943-1945                                                                                                    |                                                                                                    |                                                                    | _                                                             | in                     | Cited                                                                 | Year(s) 💌                                                                                                    |                                    |                                                                                                   |
|   |                                                                                                    |                                                                                                    |                                                                    |                                                               |                        |                                                                       |                                                                                                    |                                    |                                                                                                   |
|   |                                                                                                    |                                                                                                    |                                                                    | Dara                                                          | COLOR D                | marar a                                                               | a maxima da racultador                                                                                                    |                                    |                                                                                                   |
|   | Add Another Freid >>                                                                                                    |                                                                                                    |                                                                    | Para                                                          | vend                   | perar e                                                               | el máximo de resultados,<br>erróneas, ponemos sólo la                                                                                            |                                    |                                                                                                   |
|   | Search C                                                                                                    | lear Searches must be                                                                                                    | in English                                                         | Para<br>inclu<br>infor                                        | recu<br>iyend<br>macio | perar e<br>o citas<br>ón esei                                         | el máximo de resultados,<br>s erróneas, ponemos sólo la<br>ncial: autor y año                                                                    |                                    |                                                                                                   |
|   | Search C                                                                                                    | lear Searches must be                                                                                                    | in English                                                         | Para<br>inclu<br>infor                                        | recu<br>iyend<br>macio | perar e<br>o citas<br>ón ese                                          | el màximo de resultados,<br>; erróneas, ponemos sólo la<br>ncial: autor y año                                                                    |                                    |                                                                                                   |
|   | Search C                                                                                                    | lear Searches must be                                                                                                    | in English                                                         | Para<br>inclu<br>infor                                        | recu<br>iyend<br>macio | perar e<br>o citas<br>ón ese                                          | el máximo de resultados,<br>: erróneas, ponemos sólo la<br>ncial: autor y año                                                                    |                                    |                                                                                                   |
|   | Search C                                                                                                    | lear Searches must be                                                                                                    | in English                                                         | Para<br>inclu<br>infor                                        | recu<br>iyend<br>macio | perar e<br>o citas<br>ón esei                                         | el máximo de resultados,<br>; erróneas, ponemos sólo la<br>ncial: autor y año                                                                    |                                    |                                                                                                   |
|   | Caballero-Bleda, MPuelles, L<br>                                                                                                    | Searches must be<br>J Hirnforsch                                                                                                    | in English<br>1993                                                 | Para<br>inclu<br>infor                                        | recu<br>iyend<br>macio | perar e<br>o citas<br>ón eser<br>35                                   | el máximo de resultados,<br>e erróneas, ponemos sólo la<br>ncial: autor y año                                                                    | 1                                  | View Record                                                                                       |
|   | Caballero-Bleda, MPuelles, L<br>                                                                                                    | J Himforsch                                                                                                    | in English<br>1993<br>1993                                         | Para<br>inclu<br>infor                                        | recu<br>iyend<br>mack  | perar e<br>o citas<br>ón eser<br>35<br>261                            | el máximo de resultados,<br>e erróneas, ponemos sólo la<br>ncial: autor y año                                                                    | 1                                  | View Record<br>INMEDLINE                                                                          |
|   | Caballero-Bleda, MPuelles, L<br>                                                                                                    | Lear Searches must be<br>J Hirnforsch<br>J COMP NEUROL                                                                               | in English<br>1993<br>1993                                         | 34<br>331                                                     | 1<br>2                 | o citas<br>ón eser<br>35<br>261                                       | el màximo de resultados,<br>e erróneas, ponemos sólo la<br>ncial: autor y año<br>10.1002/cne.903310209                                           | 1<br>89                            | View Record<br>In MEDLINE<br>View Record<br>In Web of Science                                     |
|   | Caballero-Bleda, MPuelles, L<br>                                                                                                    | J Hirnforsch<br>J COMP NEUROL                                                                                                    | in English<br>1993<br>1993<br>1993                                 | Para<br>inclu<br>infor<br>34<br>331                           | recu<br>iyend<br>mack  | o citas<br>ón eser<br>35<br>261<br>471                                | el máximo de resultados,<br>e erróneas, ponemos sólo la<br>ncial: autor y año<br>10.1002/cne 903310209                                           | 1 89 2                             | View Record<br>In MebLINE<br>View Record<br>In Web of Science                                     |
|   | Caballero-Bleda, MPuelles, L<br>@-[Show all authors]<br>MEDINA, LPUELLES, L<br>@-[Show all authors]<br>PUELLES L<br>PUELLES L<br>PUELLES, L                                                                                                    | J Himforsch<br>J COMP NEUROL<br>TINS<br>TRENDS NEUROSCI                                                                              | in English<br>1993<br>1993<br>1993<br>1993                         | Para<br>inclu<br>infor<br>34<br>331<br>16<br>16               | 1<br>1<br>1            | 9erar e<br>o citas<br>ón eser<br>35<br>261<br>471<br>472              | el máximo de resultados,<br>e erróneas, ponemos sólo la<br>ncial: autor y año<br>10.1002/cne.903310209<br>10.1016/0166-2236(93)90080-6           | 1<br>89<br>2<br>592                | View Record<br>In MEDLINE<br>View Record<br>In Web of Science<br>View Record                      |
|   | Caballero-Bleda, MPuelles, L<br>Show all authors]<br>MEDINA, LPUELLES, L<br>Show all authors]<br>PUELLES L<br>PUELLES, L<br>Show all authors]                                                                                                    | J Himforsch<br>J COMP NEUROL<br>TINS<br>TRENDS NEUROSCI                                                                              | in English<br>1993<br>1993<br>1993<br>1993                         | 9474<br>1011<br>34<br>331<br>16<br>16                         | 1<br>2<br>11           | 9erar e<br>o citas<br>ón eser<br>35<br>261<br>471<br>472              | el máximo de resultados,<br>e erróneas, ponemos sólo la<br>ncial: autor y año<br>10.1002/cne.903310209<br>10.1016/0166-2236(93)90080-6           | 1<br>89<br>2<br>592                | View Record<br>In MEDLINE<br>View Record<br>In Web of Science<br>View Record<br>In Web of Science |
|   | Caballero-Bleda, MPuelles, L<br>Show all authors]<br>MEDINA, LPUELLES, L<br>Show all authors]<br>PUELLES L<br>PUELLES, L<br>Show all authors]<br>PUELLES, L<br>Show all authors]<br>Puelles, L                                                                                                    | J Himforsch<br>J COMP NEUROL<br>TINS<br>TRENDS NEUROSCI<br>TRENDS NEUROSCI                                                           | in English<br>1993<br>1993<br>1993<br>1993<br>1993                 | Para<br>incluinfor<br>34<br>331<br>16<br>16<br>16             | 1<br>2<br>11           | 9erar e<br>o citas<br>ón eser<br>35<br>261<br>471<br>472              | el máximo de resultados,<br>e erróneas, ponemos sólo la<br>ncial: autor y año<br>10.1002/cne.903310209<br>10.1016/0166-2236(93)90080-6<br>472479 | 1<br>89<br>2<br>592<br>1           | View Record<br>In MEDLINE<br>View Record<br>In Web of School                                      |
|   | Caballero-Bleda, MPuelles, L<br>@-{Show all authors}<br>MEDINA, LPUELLES, L<br>@-{Show all authors}<br>PUELLES L<br>PUELLES L<br>PUELLES, L<br>@-{Show all authors}<br>Puelles, L<br>@-{Show all authors}<br>Puelles 1                                                                                                    | J Himforsch<br>J COMP NEUROL<br>TINS<br>TRENDS NEUROSCI<br>TRENDS NEUROSCI<br>TRENDS NEUROSCI                                        | in English<br>1993<br>1993<br>1993<br>1993<br>1993                 | Para<br>incluinfor<br>34<br>331<br>16<br>16<br>16             | 1<br>2<br>11           | 9erar e<br>o citas<br>ón eser<br>35<br>261<br>471<br>472              | el máximo de resultados,<br>e erróneas, ponemos sólo la<br>ncial: autor y año<br>10.1002/cne.903310209<br>10.1016/0166-2236(93)90080-6<br>472479 | 1<br>89<br>2<br>592<br>1           | View Record<br>In MEDLINE<br>View Record<br>In Web of Solence<br>View Record<br>In Web of Solence |
|   | Search     C       Caballero-Bleda, MPuelles, L        ⊕-[Show all authors]        MEDINA, LPUELLES, L        ⊕-[Show all authors]        PUELLES L        PUELLES, L        ⊕-[Show all authors]        PUELLES, L        ⊕-[Show all authors]        PUELLES, L        ⊕-[Show all authors]        PUELLES L        PUELLES L | J Himforsch:<br>J COMP NEUROL<br>TINS<br>TRENDS NEUROSCI<br>TRENDS NEUROSCI<br>TRENDS NEUROSCI<br>TRENDS NEUROSCI<br>TRENDS NEUROSCI | in English<br>1993<br>1993<br>1993<br>1993<br>1993<br>1993<br>1993 | Para<br>incluinfor<br>34<br>331<br>16<br>16<br>16<br>16<br>16 | 1<br>1<br>1            | 9erar e<br>o citas<br>ón eser<br>35<br>261<br>471<br>472<br>61<br>427 | el máximo de resultados,<br>e erróneas, ponemos sólo la<br>ncial: autor y año<br>10.1002/cne.903310209<br>10.1016/0166-2236(93)90080-6<br>472479 | 1<br>89<br>2<br>592<br>1<br>1<br>1 | View Record<br>In MEDLINE<br>View Record<br>In Web of Science<br>View Record<br>In Web of Science |

Escogemos los artículo de *Trends in Neurosciences en 1993*, con sus 5 variantes, y presionamos el botón *Finish Search* y así recuperamos 597 citas (04/11/2013).

Cuando mas amplia sea nuestra búsqueda, podremos recuperar mas errores de citas y truncar con asterisco (\*) siempre apellidos y nombres de revistas o de la publicación que busquemos.

Se recomienda para los libros incluir el nombre del autor (primer y/o segundo apellido) y las tres o cuatro primeras letras del título que no sean artículos, preposiciones, etc. en el campo *Cited Wok*.

Para los artículos se combinara el nombre del primer autor del trabajo en el campo *Cited Author* con el título de la revista en el campo *Cited Work*, que deberá ser truncado (Ejemplo si buscamos La revista El profesional de la información, se buscara como Prof\* inf\* o para *Trends in neurosciences* buscar por *tre\* neur*\*).

Recuerden que las búsquedas deben realizarse siempre por el primer autor del trabajo, ya que durante años WoS solo registraba las citas asociadas a dicho autor, y no a los restantes. En el caso búsquedas de citas de un autor resulta imprescindible incluir todas las variantes del nombre del autor, por ejemplo si nuestro autor se llama Pedro Sabater Egea, deberemos de buscar por (Sabater p\* or Sabater Egea p\* or Sabateregea p\* or Egea p\*). También podemos buscar por años del artículo que estamos buscando, por el volumen, Issue, etc., pero tenemos que saber que como lo que estamos es intentar localizar cuantas mas citas mejor, y citas erróneas, cuantos menos datos pongamos y mas general sea nuestra búsqueda, mas citas localizaremos. Y si no obtenemos resultados a la primera, utilizar otras combinaciones de búsquedas.

Una vez que hemos localizado todas las citas de un trabajo y si este ha sido muy citado podemos contextualizar esta publicación, comparándola con el resto de publicaciones de esa misma revista y en ese año o en toda su historia (desde *WoS*), o también podemos compararla con el resto de trabajos publicados en el mundo en dicha especialidad y año.

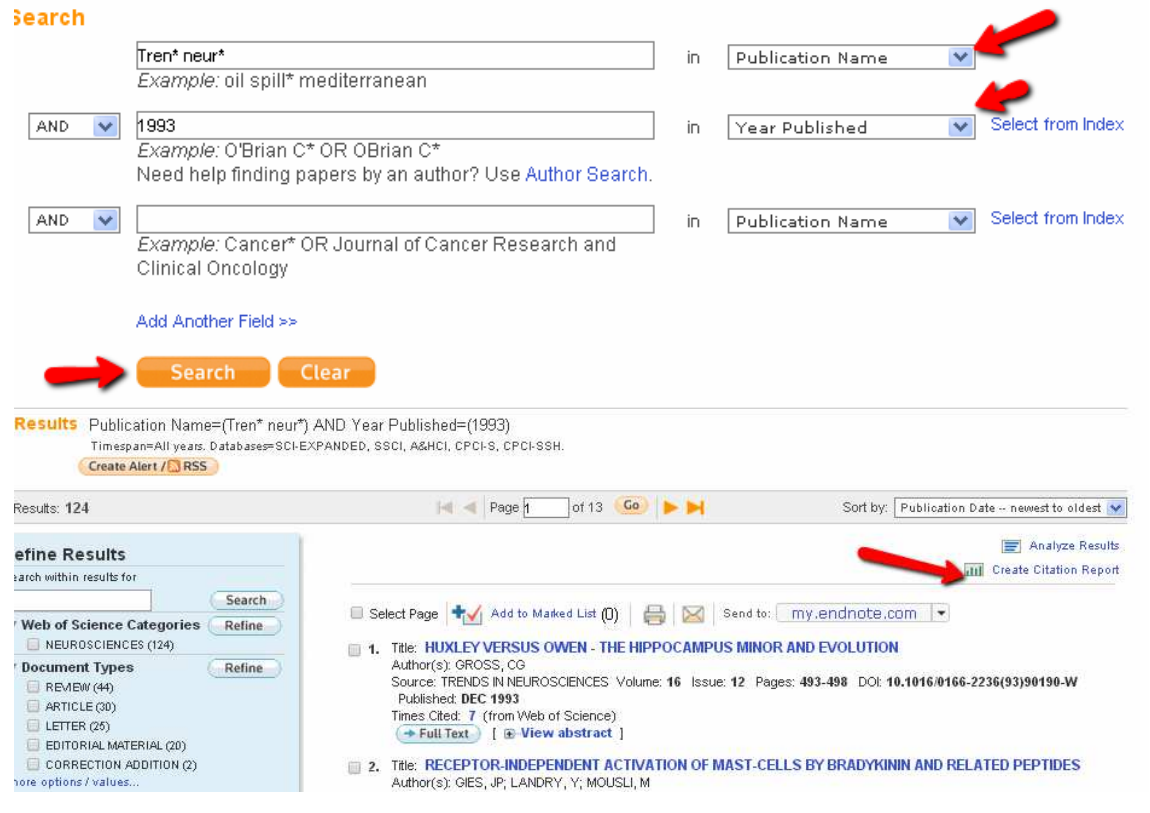

Seleccionamos el enlace Create Citation Report, para ver el informe de citas de esta revista en este año 1993 y vemos que en *Average Citations per Item*, la media de citas es 131, nuestro artículo está muy por encima.

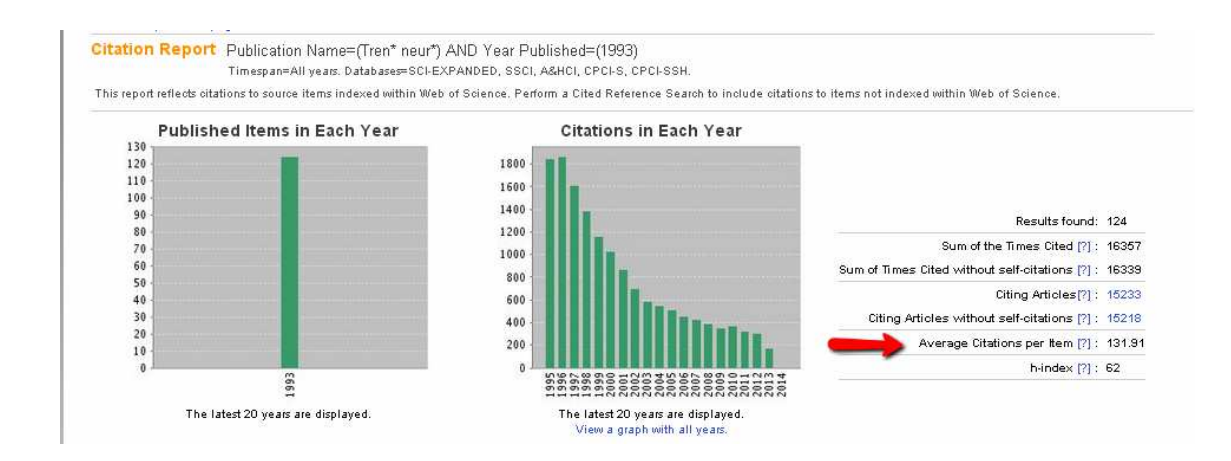

También podríamos comparar nuestro trabajo con los artículos publicados en la disciplina o especialidad (Neurosciences) en toda su historia o en el año de publicación.

Y por último podemos encuadrarlo dentro de **ESI**, que lo encontraremos dentro de la pestaña **Additional Resources** de WoK, donde se incluye información estadística de los autores, instituciones, revistas y artículos mas citados en toda la base de datos WoS en los últimos 10 años, a través de la búsqueda *Baselines y usando los Percentiles*.

Comparando nuestro trabajo: Con el resto de los trabajos publicados en el mundo en nuestra especialidad

> Usar los ESI (Essential Science Indicators): para trabajos excepcionales. Comparándolos con la media mundial

Essential Science Indicators<sup>™</sup>

Essential Science Indicators has been updated as of September 1, 2013 to cover a 10-year plus six-month period, January 1, 2003-June 30, 2013
Information for New Users

| Citation Rankings: | - <u>Scientists</u>                                                                | Commentary:   |
|--------------------|------------------------------------------------------------------------------------|---------------|
| -                  | - Institutions                                                                     | IN-CITES      |
|                    | - <u>Countries/Territories</u><br>- <u>Journals</u>                                |               |
| Most Cited Papers: | - <u>Highly Cited Papers (last 10 years)</u><br>- <u>Hot Papers (last 2 years)</u> | SCIENCE-WATCH |
| Citation Analysis: | - <u>Baselines</u><br>- <u>Research Fronts</u>                                     |               |

#### BASELINES MENU

| BY AVERAGES:       | View the average citation rates table. |  |  |
|--------------------|----------------------------------------|--|--|
| OR                 |                                        |  |  |
| BY PERCENTILES:    | View the percentiles table.            |  |  |
| OR                 |                                        |  |  |
| BY FIELD RANKINGS: | View field rankings table.             |  |  |
|                    | •                                      |  |  |

| Neuroscience & Behavior | 2003 | 2004 | 2005 | 2006 | 2007 | 2008 | 2009 | 2010 | 2011 | 2012 | 2013 | All Years |
|-------------------------|------|------|------|------|------|------|------|------|------|------|------|-----------|
| 0.01 %                  | 1439 | 1484 | 1270 | 1158 | 759  | 646  | 669  | 292  | 188  | 79   | 12   | 945       |
| 0.10 %                  | 585  | 692  | 536  | 460  | 387  | 267  | 261  | 153  | 101  | 35   | 7    | 398       |
| 1.00 %                  | 259  | 239  | 220  | 194  | 158  | 128  | 100  | 69   | 40   | 16   | 4    | 157       |
| 10.00 %                 | 82   | 77   | 70   | 61   | 53   | 43   | 33   | 24   | 14   | 6    | 2    | 45        |
| 20.00 %                 | 51   | 49   | 44   | 39   | 34   | 27   | 22   | 15   | 9    | 4    | 1    | 27        |
| 50.00 %                 | 21   | 20   | 19   | 16   | 15   | 12   | 9    | 7    | 4    | 2    | 0    | 9         |

Aunque en nuestro ejemplo no lo podríamos comparar en ESI ya que este recurso solo abarca los últimos 10 años de 2003 a 2013 y nuestro artículo es de 1993, pero si estuviera recogido en este periodo de años, podríamos decir que nuestro artículo con 597 esta entre el 0,01% y el 1% de los artículos mas citados a nivel mundial dentro d ela especialidad de *Neurosciences and Behaviour*.

### b) Buscar todas las citas que ha recibido un autor y acceder a un completo informe de sus citas en WoS.

También podemos buscar todos los trabajos que tiene un autor en WoS y ver todas las citas en un "Informe de citas". Una vez que se han buscado todas las variantes del nombre de un autor a través de la pestaña *Author Finder* o simplemente desde la pestaña Search, búsqueda en el campo *Author*, es de gran utilidad consultar su informe de citación (Citation report). Se muestran todos los documentos de ese autor recogidos en la base de datos y se podrá pedir entonces que se genere un **informe de citación** pulsando el icono **Create Citation Report** 

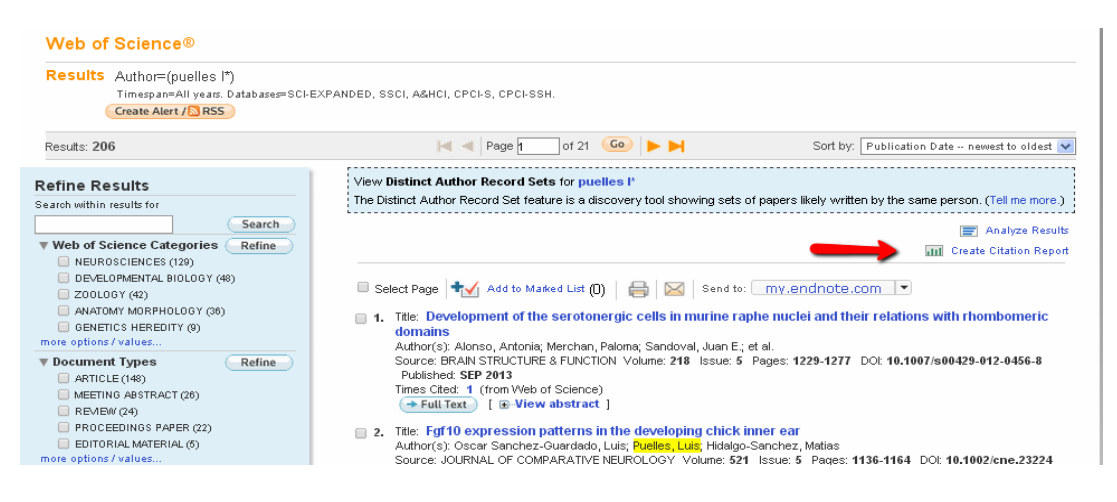

Este informe permite visualizar diferentes gráficos relacionados con la producción científica del autor, además de ver las citas recibidas sus artículos cada año y el total de las citas, las autocitas hechas, el índice h, etc.

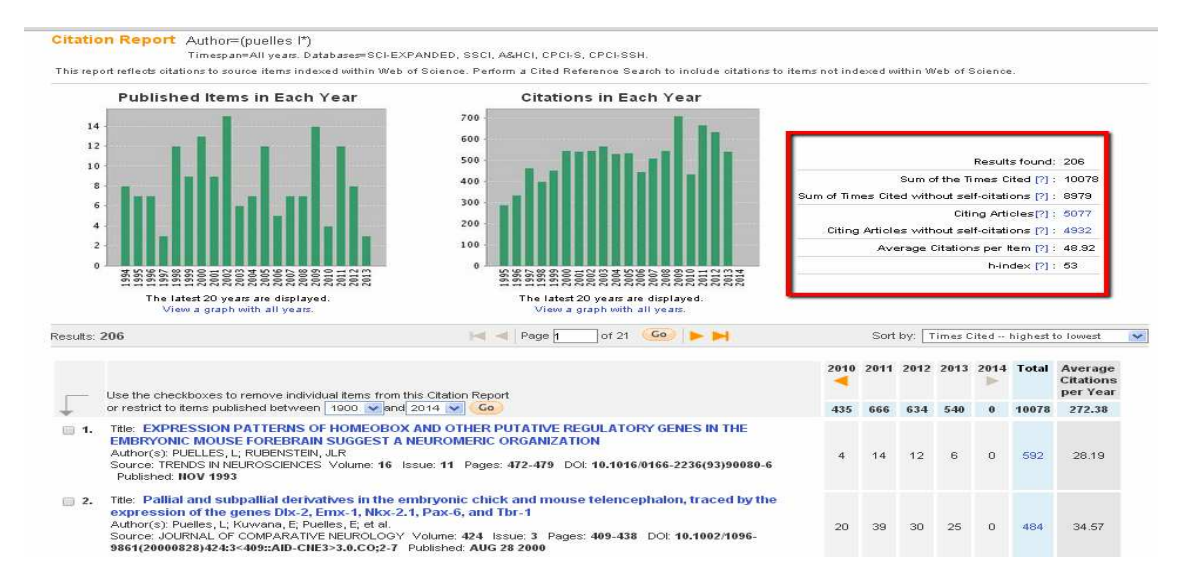

Si queremos eliminar las autocitas de un autor: Se hace desde **Advanced Search, y combinamos dos búsquedas anteriores.** (Resultados de la búsqueda de referencias citadas desde **Cited Reference Search**) **NOT** (Resultados de la búsqueda por autor **desde Search**)

### I.2. - Búsqueda de citas en Scopus

Es la otra gran base de datos multidisciplinar y que también permite hacer búsquedas de citas. Desarrollada por el grupo de investigación SCImago en el que participan el Consejo Superior de Investigaciones Científicas (CSIC) y las Universidades de Granada, Extremadura, Carlos III de Madrid y Alcalá.

Esta base de datos nació como alternativa a la WoS y su principal aportación es que contiene muchas mas revista que WoS, cerca de 20.000 títulos de revistas y entre ellas incluye mas revistas españolas. En líneas generales se pueden encontrar un 10% mas citas que en WoS según algunos estudios (Torres-Salinas, Jiménez-Contreras, Delgado, 2009).

Ofrece un acceso interdisciplinar a más de 27 millones de resúmenes y citas desde el año 1966, incluye **referencias citadas** desde el año 1996 en adelante, y, además, permite el acceso al **texto completo** de los artículos de revistas electrónicas que la Universidad tenga suscritas. Integra también **Scirus**, el motor de búsqueda para el Internet científico, que busca en más de 350 millones de páginas Web.

En Scopus existen igualmente varias formas para buscar las citas:

# a) Buscar las citas que ha recibido un documento determinado b) Buscar todas las citas que ha recibido un autor y acceder a un completo *informe de sus citas*.

### a) Buscar las citas que ha recibido un documento determinado.

Aquí igual que en WoS tenemos dos formas diferentes de buscarlas:

a. 1. - Buscar citas a Artículos indizados en SCOPUS- BÚSQUEDA GENERAL

a. 2. – Buscar citas a artículos o libros **no indizados** en SCOPUS pero que han sido citados desde las revistas indizadas en SCOPUS - BÚSQUEDA DE REFERENCIAS.

Recomendaciones para la búsqueda en Scopus **hay que utilizar el campo REFERENCIAS** e introducir el autor y el título del trabajo al que estas buscando citas. **Seleccionamos todos los resultados encontrados** y utilizamos **View references. En el listado obtenido, seleccionar el autor y el título que estamos buscando** que incluye el número de citas a ese trabajo.

#### a. 1. - Buscar citas de artículos indizados en Scopus:

Cuando buscamos citas a un documentos, las citas se buscan directamente a través de la pestaña **Document Search** bien directamente en el campo *Article Title* (artículos publicados en revistas indizadas en Scopus) o bien en el campo *References* citas a cualquier documento citado (libro, tesis o artículo) en un trabajo indizado en Scopus.

Por ejemplo si queremos buscar las citas que ha recibido el artículo "Holons and agents" cuyo autor es **Vicent Botti** y que ha publicado en la revista *Journal of Intelligent Manufacturing* de 2004

| Document    | t search Author search Affiliation search | Advanced search                              |
|-------------|-------------------------------------------|----------------------------------------------|
|             |                                           | Search time                                  |
| Search for: | Holons and agents                         | in 🛛 Article Title, Abstract, Keywords 🛛 🔽 🔞 |
|             | E.g., "heart attack" AND stress           |                                              |
| AND         | Botti v*                                  | in Authors 💌 🗙                               |
|             |                                           | Reset form   🔍 Add search field 📕 Search     |
|             | Limit to:                                 |                                              |

En la pantalla de resultados se ve una información abreviada del documento y el **nº de citas que ha recibido**, en este caso 64. Si queremos información más detallada sobre las citas debemos pinchar en "*View citation overview*" o en "*View cited by*".

|   | All Download   🗈 Export   📶 View citation overview   9  | View Cited by More 👻 |                                                        |          |
|---|---------------------------------------------------------|----------------------|--------------------------------------------------------|----------|
|   | Document title                                          | Author(s)            | Date Source title                                      | Cited by |
|   | Holons and agents                                       | Giret, A., Botti, V. | 2004 Journal of Intelligent<br>Manufacturing 15 (5) nn | 64       |
| 1 |                                                         |                      | 645-659                                                |          |
|   | View at Publisher 🕴 📮 Show abstract 📔 Related documents |                      |                                                        |          |

La opción "**View citation overview**" nos muestra la distribución de las citas por años, y nos permite **excluir las autocitas del autor a este trabajo**, seleccionado la casilla *Self Citations of all authors.y recuperamos solo 55 cita.* 

| This is a citation overview for a set of 1 documents.<br>Self citations of all authors are excluded. |                           |         |      |      |      |      |      |         |      | I    | 🗈 Expor | t   昌 Pr | int |
|----------------------------------------------------------------------------------------------------|---------------------------|---------|------|------|------|------|------|---------|------|------|---------|----------|-----|
| Overview options                                                                                     |                           | Hid     | e 🗆  |      |      |      |      |         |      |      |         |          |     |
| Exclude from citation overview: 🛛 Self citations of all authors 🗌 Ci                                 | 3                         |         |      |      |      |      |      |         |      |      |         |          |     |
| Sort documents Date range                                                                            | Sort documents Date range |         |      |      |      |      |      |         |      |      |         |          |     |
| Year descending 💌 2003 💌 to 2013 💌                                                                   | Update                    | Overvie | w    |      |      |      |      |         |      |      |         |          |     |
|                                                                                                    |                           |         |      |      |      |      |      |         |      |      |         |          |     |
|                                                                                                    |                           |         |      |      |      |      |      | Citatio | ons  |      |         |          |     |
| 1 Cited Documents 🛛 💾 Save list                                                                      | <2003                     | 2003    | 2004 | 2005 | 2006 | 2007 | 2008 | 2009    | 2010 | 2011 | 2012    | 2013     | Sub |
| 🗸 🗙 Delete 🛛 Total                                                                                   | 0                         | 0       | 0    | 3    | 3    | 5    | 8    | 7       | 8    | 8    | 8       | 5        | 5   |
| 1 🔲 2004 Holons and agents                                                                           |                           |         |      | 3    | 3    | 5    | 8    | 7       | 8    | 8    | 8       | 5        | 5   |

La opción "View cited by" en cambio nos permite ver los documentos que citan a nuestro documento de Vicent Botti.

| Document results: 52 I thow all abstracts                                                                                                    |                                                                          |      | Go to page 1 of 3 Ge                                                                                                    | fiest =   |
|----------------------------------------------------------------------------------------------------|--------------------------------------------------------------------------|------|----------------------------------------------------------------------------------------------------|-----------|
| 🗋 Ali - Offen selected<br>🗋 Proce: 👽 Devented 1 🕞 Expert 1 🔤 Proc 1 🕿 Enail 1 🖉 Create oblography 1 🕂 Alis to Wy Last 1 👹 View station over                                                    | vew   99 Vew Cled by   🖟 Vew references                                  |      | Soft for Date (Newer                                                                                                    | at) 🔫     |
| Document title                                                                                                    | Author(s)                                                                | Date | Source title                                                                                                    | Cified by |
| A multi-agent based approach to dynamic scheduling of machines and automated guided vehicles in manufacturing     systems     View at publisher   OSEX                                         | Frot, R., Sahin, G., Baykasoglu, A., Kaplanoglu, V.                      | 5015 | Applied Soft Computing Journal 12 (6) , pp. 1720-<br>1732                                                                                                    | 0         |
| A holosic approach to imposic behavior correction for the efficient on process in flexible job shops using recursivene View at publisher 1  Oxfer xmml ( 12 the whereas ) Q. Related documents | HIS Rey, G.Z., Alasani, N., Bekrar, A., Trentesaux, D.                   | 2012 | Studies in Computational Intelligence 402, pp. 115-<br>128                                                                                                    | 0         |
| A procedure for modeling of holonec control systems for intelligent building (HCS-88) View at publisher   OKEX                                                                                 | Da Silva, R.M., Julio, A., Junqueira, F., Filho, D.J.S.,<br>Miyagi, P.E. | 2012 | Advanced Materials Research 383-390, pp. 2318-<br>2326                                                                                                    | 0         |
| Smart sensors: A holooic perspective                                                                                                    | Di Lecce, V., Calabrese, M.                                              | 2011 | Lecture Notee in Computer Science (including<br>subserver Lecture Notes in Artificial Intelligence and<br>Lecture Notes in Eloinformatics) 5840 LNBI , pp. 290<br>298 | 0         |
| View at publisher   OSEX: 1 I to they shared   Q. Related documents                                                                                                    |                                                                          |      |                                                                                                    |           |
| Dynamic operation environment towards intelligent adaptive production systems                                                                                                    | Järvingsal, E., Lusstannen, P., Lanz, M., Garda, F.,<br>Tuckko, R.       | 2011 | Proceedings - 2011 IEEE International Symposium<br>on Assembly and Manufacturing, ISAM 2011 ; art,<br>no. 5942359                                                     | 0         |
| View at publisher 1 OSEX 1 G Snow anaram 1 Q, Related documents                                                                                                    |                                                                          |      |                                                                                                    |           |

a. 2. – Buscar citas a artículos o libros **no indizados** en SCOPUS pero que han sido citados desde las revistas indizadas en SCOPUS - BÚSQUEDA DE REFERENCIAS.

Buscamos el siguiente libro no indexado: Valdivieso, E (1978) Juan de Roelas

| Imágenes sacadas | de la ppt d   | e Isabel Arroy     | yo de Sevilla   |  |
|------------------|---------------|--------------------|-----------------|--|
| Document search  | Author search | Affiliation search | Advanced search |  |

| sarch for: | Valdivieso In                                       | References                                     |
|------------|-----------------------------------------------------|------------------------------------------------|
|            | E.g., "hearl attack" AND stress                     |                                                |
| AND        | Juan de roelas                                      | References 💽                                   |
|            |                                                     | Reset form   🕰 Add search field   Search       |
|            | Limit to:                                           |                                                |
|            | Da <mark>te Ran</mark> ge (inclusive)               | Document Type                                  |
|            | Published All years r to Present                    | ALL                                            |
|            | Added to Scopus in the last 7 addays                |                                                |
|            | Subject Areas                                       |                                                |
|            | Life Sciences (> 4,300 titles.)                     | Physical Sciences (> 7,200 titles.)            |
|            | Health Sciences /> 6 900 thes 100% Medice coverses) | Social Sciences & Humonities (> 5 300 titles ) |

|                                                                                                    | 4 d             | scument results   📶 Analyze results   Show all abalrada                                                                                                    |                                                                                   |      | Hord by Date (News                                | st) 💌      |
|----------------------------------------------------------------------------------------------------|-----------------|----------------------------------------------------------------------------------------------------|-----------------------------------------------------------------------------------|------|---------------------------------------------------|------------|
| Search within results                                                                                                    | (V) /<br>(V) /  | d<br>saé Downbad I B⊁ Expon I I View sinten overvew I ♥♥ View Oled<br>Document title                                                                                                    | by Kom                                                                            | Date | Source title                                      | Cited by   |
| Rofine results                                                                                                    | 1               | El naturalizno serititano en las Azores: Una pintura de Vasco Pereira<br>Lusitano [] Sovillian naturalism in the Azores: A painting by Vasco<br>Pereira Lusitano]<br>Gifter adatact   Reined documents         | <ul> <li>+ Add to By List</li> <li>Create bibliography</li> <li>Errati</li> </ul> | 2010 | Archivo Espenor de Ane 83<br>(331) ; pp. 281-296  | 0          |
| Tear 2010 (2))<br>2007 (1))<br>1996 (1)                                                                                                    | 2               | The 'true likenessee' in Francisco Pacheco's Libro de retratos<br>View at Roberst   💭 Show atostect   Robert documents                                                                                         | - Prit                                                                            | 2010 | Renalisaance Studies 24 (3).<br>pp. 361-406       | Ť          |
| Author Name A                                                                                                    | 1 <u>2</u><br>3 | Nuevas aportaciones al catàlogo de la obra de los pintores Juan de<br>Roelas y Juan del Castillo   (New contributions to the catalogue from<br>the works of the painters Juan de Roelas and Juan del Castillo) | Valdvieso, E., Fernández<br>López, J.                                             | 2001 | Arctinio Español de Ade 74<br>(294), pp. 113-128  | 0          |
| Fermandian Lopez, J.         (1)           Perez Senthez, A.E.         (1)           Prieto, B.N.         (1)           Sentez, V.         (1) | 12]<br>4        | Show abstract   Patient documents     Sobre Herrison xEI Vision   [On Herrison "This Elder"]     Show abstract   Patient documents                                                                             | Pérez Sanchez, A.E., Prieto,<br>B.N.                                              | 1995 | Archivo Espanor de Arle 69<br>(276) , pp. 365-398 | r.         |
| View more<br>Subject Area A                                                                                                    | V /             | 🕴   🖶 Download   🖶 Export   🚮 View cristion overview   🎀 View Chee<br>spe                                                                                                    | by 1 Vole                                                                         |      |                                                   |            |
| Arts and flumenties (4) )<br>Social Sciences (1)                                                                                               | Displ           | ay 20 💌 resulta per page                                                                                                    |                                                                                   |      |                                                   | Page: 1 of |
| Document Type                                                                                                    |                 |                                                                                                    |                                                                                   |      |                                                   |            |
| Review (4))                                                                                                    |                 |                                                                                                    |                                                                                   |      |                                                   |            |

Seleccionamos todos los resultados y escogemos "view references"

| ( <u>n</u> )                                                                | 149 document results   m Analyti Assults |                     |      | Sen ten Cited by                                  | 1.0    |
|-----------------------------------------------------------------------------|------------------------------------------|---------------------|------|---------------------------------------------------|--------|
| Search within results                                                       | All Be Electri 1 99 Vew Clearby 1 Mars   |                     |      |                                                   |        |
| Search                                                                      | Dogimentitle                             | Author(s)           | Date | Source this                                       | (19ed) |
| Refine results                                                              | (ito title available)                    | Pacheco, F.         | 1990 | Arte de la Pintora                                | 36     |
| Sourciante &                                                                | 📺 🖪 (No tite available)                  | Pope-Hennessy, J.   | 1908 | The Pothstim the                                  | 21     |
| Internal Ripol (0)><br>A Corole of Spanish (0)>                             | 2 Industry December 1                    |                     |      | Renalssance, pp 209-215                           |        |
| Enalyings Vol18<br>seven school 1900<br>19 Velos Leel (01)                  | (in the available)                       | Stration B.L.       | 1994 | The immaculate Conception in<br>Spanish Art       | 2B     |
| E Receita Evili (2)1<br>Ulane Del Prado<br>E Anchi o Hapaterina (2)1        | Bio tote available]     A                | Amazini, GB         | 1988 | Der ven Preceti Deve Piture                       | - 20   |
| Autor Name (2)                                                              | The the available                        | Valdweso, E.        | 1996 | Alatoria de la Pintura Serillana<br>, pp. 577     | 19     |
| Victoriana E.                                                               | Teleflar Decements                       |                     |      |                                                   |        |
| Serred, V. H() ><br>Angele, D. (8) >                                        | E [No Ofe available]                     | Paleoti G           | 1582 | Disconso intorno Alle Imagini<br>Siscre e Profese | 0      |
| Packece (31.5                                                               | Salaita Decemente                        |                     |      |                                                   |        |
| Sarchez, A-E (3)<br>Harias, † (3)<br>(3)                                    | 7<br>7<br>7<br>7                         | Campbell, L         | 1990 | Renalizzance Portaile                             | 10     |
| Period Sanchez, A. (2) (2)<br>El Rivel, A.9 (2) (2)<br>View more View lawar | E (No the evaluator)                     | Pérez Sánchez, A.E. | 1905 | Pinture Itelaria del Siglo XVII<br>en España      | 15     |
| Numi A                                                                      | SubsRar Docamental                       |                     |      |                                                   |        |
|                                                                             | 📰 🔚 [No title qualitatio]                | Warwick, G.         | 2000 | The Arts of Collecting: Padle                     | 1.34   |
| 2011 RO<br>2016 (UL)<br>2009 QL)                                            | (R):                                     |                     |      | Market for Drawings in Early<br>Modern Europe     |        |
| E 2006 (21)                                                                 | Salcitar Datamente                       |                     |      |                                                   |        |

| Sedich                                                                                                    |     | Document the              | Author(s)                                               | Date  | Source title                                                                          | Cited by |
|----------------------------------------------------------------------------------------------------|-----|---------------------------|---------------------------------------------------------|-------|---------------------------------------------------------------------------------------|----------|
| čefine results                                                                                                    | 10  | 📑 (No title avuiable)     | Valdwess, E.                                            | 1985  | Historia de la Pintura Sevillana<br>                                                  | 18       |
| Limit to Exclude                                                                                                    |     | Selic for Documental      |                                                         |       |                                                                                       |          |
| Source Title &                                                                                                    | 10  | C (No title available)    | Valdwess, E., Senera, J.M.                              | 1985  | Pintura Servivana del Primer<br>Tercio del Siglio XVII                                | 4        |
| Exposicien Jaier De                                                                                                    | 1.2 | Safe for Decemental       |                                                         |       |                                                                                       |          |
| Raego # 15/0 1525<br>Catologo De La (1) II<br>Exposición La Epoca<br>De Illerile                                                                                                    | 1   | C [No title available]    | Valdwess, E., Senera, J.M.                              | 1880  | El Hospital de la Caridad de<br>Seville                                               | ÷.       |
| El Hospital De Là (1) -<br>Caridad De Boivilla<br>Clara Artística De (15)<br>Seulla Y Su                                                                                                    | 15  | [b) (No trite accelerate) | Valdwess, E., Senera, J.M.                              | 1985  | Historia de la Pintura<br>Española: Escuela Sevillaria<br>del Primer Tercio del Siglo | 1        |
| Provincia<br>Historia De La Potura (1) 1<br>Estorecia Decualdo                                                                                                    |     | Selicitar Dacassota       |                                                         |       | 2411                                                                                  |          |
| Sevilate Del Primer<br>Terco Del Sigle Xvi                                                                                                    | 5   | 📴 (bio title available)   | Norates, J.A., Sanz, M.J.,<br>Serrera, J.N. Voldadaso E | 1961  | Bula Artística de Savita y su<br>acetecia, pp. 619                                    | 3        |
| Varx eers                                                                                                    |     | Solic Ray Decements       |                                                         |       |                                                                                       |          |
| Arthor Name A                                                                                                    | 10  | 🚦 (Dio tibe available)    | Valaviesa, E                                            | 1978  | Alan de Roelas, pp. 162                                                               | >        |
| Vaquesa, E. (11) )<br>Berrera, J.M. (6) >                                                                                                    |     | Selic Rie Dacassota       |                                                         |       | 2                                                                                     |          |
| Vorales, A. (1))<br>Vorales, J.A. (1))                                                                                                    | 17  | (No. lithe analabia)      | Valdivieso, E.                                          | 2008  | Catalogo de la Exposición<br>Juan de Roelas, H. 1570-1625                             | t.       |
| E 8812, M.X (11)                                                                                                    | 1   | Selector Decemente        |                                                         |       |                                                                                       | -10      |
| Sanz, Ma J (1) 1<br>Vew Texes                                                                                                    | 1   | C (No the avoidable)      | Valdviaso, E.                                           | 1991  | Sevile, pp. 143                                                                       | 1        |
| Year &                                                                                                    | 1   | The title scalable        | Nevero J.A. Veldvisso E.                                | 1056  | ValdesLea/ pp. 286                                                                    | 1        |
| 2008 (1))<br>1991 (1)3                                                                                                    | 1   | Self-Par Decemental       |                                                         | 10085 | 0420948333193222223                                                                   |          |
| (1) = (1) = | 10  | Dio uno avantativo]       | Valdweco, E., Semera, J.M.                              | 1082  | Catálogo de la Exposición La<br>Época de Munito.                                      | 1        |

# b) Buscar todas las citas que ha recibido un autor y acceder a un completo informe de sus citas.

Para **conocer las citas que ha recibido un investigador** debemos utilizar la opción "**Author Search**" e identificar de la manera más unívoca posible al autor (apellidos, inicial del nombre, afiliación, área temática) y pulsamos el botón "**Search**".

Nota: Si no estamos seguros del área temática es mejor no desmarcar ninguna casilla.

Vamos a buscar las citas que ha recibido el investigador *Antonio Arques* de la Universidad de Murcia, Facultad de Química.

| Document s   | earch      | Author search      | Affiliation search | Advanced search      | ]                       |
|--------------|------------|--------------------|--------------------|----------------------|-------------------------|
|              |            |                    |                    |                      | ? Search tips           |
|              | Last Na    | me                 |                    | Initials or Fi       | irst Name               |
| Author 🕕 :   | : arques   | 3                  |                    | a*                   | Show exact matches only |
|              | E.g., smit | th                 |                    | E.g., j.l.           |                         |
| Affiliation: |            |                    |                    |                      |                         |
|              | E.g., univ | versity of toronto |                    |                      | Search                  |
|              | Limit to   | :                  |                    |                      |                         |
|              | Sub        | ject Areas 🕕       |                    |                      |                         |
|              |            | Life Sciences      | 🔲 Physical         | Sciences             |                         |
|              |            | Health Sciences    | 📃 Social So        | ciences & Humanities |                         |

Como **resultado** se nos ofrecerá un listado, con las variantes de nombre que pueden corresponder a ese autor.

| Aut      | thor results: 3 of 6                                                     | Show Profile Matches with  | One Document                                                                                                    |                         |                  |             | 1 of 1    |
|----------|--------------------------------------------------------------------------|----------------------------|----------------------------------------------------------------------------------------------------|-------------------------|------------------|-------------|-----------|
| P        | age With selected:                                                       | 📶 View citation overview   | 🕼 Request to mer                                                                                                    | ge authors              | Sort by Document | Count (Desc | ending) 💌 |
|          | Authors                                                                  | Documents                  | Subject Area                                                                                                    | Affiliation             |                  | City        | Country   |
| 1        | Arqués, Antonio<br>Arques, Antonio<br>Arques, A.<br>Arqués, A.           | E 53 ↓ Show Last Title     | Environmental<br>Science ;<br>Chemical<br>Engineering ;<br>Chemistry;                                                    | Universidad<br>Valencia | d Politecnica de | Valencia    | Spain     |
| <b>≥</b> | Arques, Antonio<br>Arques, A.                                            | ा 33<br>G Show Last Title  | Chemistry ;<br>Biochemistry,<br>Genetics and<br>Molecular Biology<br>; Pharmacology,<br>Toxicology and<br>Pharmaceutics; | Universidad             | d de Murcia      | Murcia      | Spain     |
| 3        | Gómez Arqués,<br>Miguel A.<br>Gómez Arques, M. A.<br>Gómez Arqués, M. A. | ा 5<br>∎ Show Last Title   | Medicine ;<br>Biochemistry,<br>Genetics and<br>Molecular Biology                                                         | Universidad             | de Almeria       | Almeria     | Spain     |
|          | With selected:                                                           | I 📶 View citation overview | 🕼 Request to mer                                                                                                    | ge authors              |                  |             |           |

Selecciono el nombre que corresponde en afiliación con la Universidad de Murcia y ya puedo hacer un informe de citas desde *View Citation overview* 

Para evitar estas variaciones siempre resulta recomendable utilizar una **única forma de firma** a lo largo de la carrera profesional de un investigador (ahora es muy recomendable ORCID). En el **informe de citas de un autor (Citation Overview)** podemos ver el nº de documentos indizados en Scopus, el nº total de citas que han recibido y el *índice h* del autor, etc.

En nuestra búsqueda del investigador Antonio Arques, tiene 33 documentos indizados en Scopus, que han recibido 419 citas, y tiene un índice h de 7. Citation overview

| Citatio                                                                                                    | ons re                               | ceiv                     | ed si                            | ince                                 | 1996                                                                   |            |                                                                                                    |                                                                                                    |
|----------------------------------------------------------------------------------------------------|--------------------------------------|--------------------------|----------------------------------|--------------------------------------|------------------------------------------------------------------------|------------|----------------------------------------------------------------------------------------------------|----------------------------------------------------------------------------------------------------|
| Author: Arques, Antonio                                                                                                    |                                      |                          |                                  |                                      |                                                                        |            |                                                                                                    | 🗈 Export   昌 Print                                                                                                    |
| Overview options                                                                                                    |                                      |                          |                                  |                                      |                                                                        | Hide       | =                                                                                                    |                                                                                                    |
| Exclude from citation overview: Self citations of selected author                                                                                                    | Selfci                               | tations o                | f all auth                       | ors 🔲                                | Citations fr                                                           | om books   |                                                                                                    |                                                                                                    |
| Sort documents Date range                                                                                                    |                                      |                          |                                  |                                      |                                                                        |            |                                                                                                    |                                                                                                    |
| Year descending 💌 2011 💌 to 2013 🛉                                                                                                    | ~                                    |                          |                                  |                                      | Update (                                                               | Overview   | ו                                                                                                    |                                                                                                    |
|                                                                                                    |                                      |                          |                                  |                                      |                                                                        |            |                                                                                                    | -                                                                                                    |
|                                                                                                    |                                      |                          |                                  |                                      |                                                                        |            |                                                                                                    |                                                                                                    |
|                                                                                                    |                                      |                          |                                  | Citatio                              | ons                                                                    |            |                                                                                                    | 7 ⊡<br>r <i>h</i> index                                                                                                    |
| 33 Cited Documents 💾 Save list                                                                                                    | <2011                                | 2011                     | 2012                             | Citatio<br>2013                      | ons<br>Subtotal                                                        | >2013      | Author                                                                                                    | <sup>7</sup> ⊡<br>r <i>h</i> index                                                                                                    |
| 33 Cited Documents<br>Save list<br>↓ Delete Total                                                                                                    | <b>&lt;2011</b><br>337               | <b>2011</b><br>34        | <b>2012</b>                      | Citatio<br>2013<br>23                | Subtotal<br>82                                                         | ≻2013<br>0 | Author<br>419 Of the 8 of                                                                                              | 7 ⊡<br>r <i>h</i> index<br>h-Graph                                                                                                    |
| 33 Cited Documents Save list<br>Comparison Save list<br>Total<br>1 2004 Bis(iminophosphoranes) as useful                                                                                                    | <2011<br>337<br>21                   | <b>2011</b><br>34<br>3   | <b>2012</b><br>25<br>2           | <b>Citatio</b><br>2013<br>23<br>1    | Subtotal<br>82<br>6                                                    | >2013<br>0 | Total     Author       419     Of the 8 of for the h of the start 3                                                    | 7  r h index h-Graph documents considered index, 7 have been cited                                                                                                    |
| 33 Cited Documents     2 Save list       X Delete     Total       1     2004 Bis(iminophosphoranes) as useful       2     2004 A copper- and amine-free Sonogas                                                                                                  | <2011<br>337<br>21<br>55             | <b>2011</b> 34 3 3 3     | <b>2012</b><br>25<br>2<br>5      | Citatio<br>2013<br>23<br>1<br>9      | Subtotal<br>82<br>6<br>17                                              | >2013      | Total     Authon       419     Of the 8 of for the h at least 7       72     Note 7                                    | 7  r h index h-Graph documents considered index, 7 have been cited t times.                                                                                                    |
| 33 Cited Documents     2 Save list       Control     Control       1     2004 Bis(iminophosphoranes) as useful       2     2004 A copper- and amine-free Sonogas       3     2002 Synthesis of the novel chiral 1,                                               | <2011<br>337<br>21<br>55<br>27       | <b>2011</b> 34 3 3 3 3 3 | <b>2012</b><br>25<br>2<br>5<br>2 | Citatio<br>2013<br>23<br>1<br>9      | Subtotal<br>82<br>6<br>17<br>5                                         | >2013<br>0 | Aindex = i       Authon       Total       419       27       72       32                                               | <ul> <li>T h index</li> <li>h-Graph</li> <li>documents considered index, 7 have been cited times.</li> <li>a h index considers gublished</li> </ul>                                  |
| 33 Cited Documents     Save list       Control     Total       1     2004 Bis(iminophosphoranes) as useful       2     2004 A copper- and amine-free Sonogas       3     2002 Synthesis of the novel chiral 1,       4     2000 P,N-Heterodifunctional ligands b | <2011<br>337<br>21<br>55<br>27<br>11 | <b>2011</b> 34 3 3 3 3 3 | <b>2012</b> 25 2 5 2 1 1         | Citatio<br>2013<br>23<br>1<br>9<br>1 | Subtotal           82           6           17           5           2 | >2013      | Total<br>419<br>27<br>72<br>32<br>13<br>Author<br>Author<br>Author<br>Of the 8<br>at least 7<br>after 199<br>Abouth-it | <ul> <li>T n index</li> <li>h-Graph</li> <li>documents considered index, 7 have been cited</li> <li>times.</li> <li>a hindex considers documents published</li> <li>Graph</li> </ul> |

El <u>índice h</u> es un sistema para la medición de la calidad profesional de investigadores, en función de la cantidad de citas que han recibido sus artículos científicos. Un científico tiene índice h de 19 si ha publicado 19 trabajos con al menos 19 citas cada uno.

Para un cálculo más preciso del índice H se pueden **excluir las autocitas del autor**, simplemente marcando el check "*Self citations of selected authors*" y clicando en "Update overview". Excluyendo las autocitas el índice H de nuestro investigador se queda igual, con 7 H index.

### I.3. - Búsqueda de citas en Google Académico o Scholar (GS)

Es un buscador de información bibliográfica de carácter científico y académico creado por la compañía Google en 2004, Su novedad consiste en identificar documentos científicos de todo tipo (artículos, libros, tesis, congresos, etc.) en sus diversas versiones y especialmente en identificar las citas que han recibido, convirtiéndose en un competidor tanto de WoS como de Scopus.

Utiliza toda la Web que está bajo algún dominio académico: Universidades, Centros de investigación, editoriales científicas, bases de datos, portales de revista, catálogos de Bibliotecas, repositorios en acceso abierto, etc., por lo que incluye mayor cantidad y variedad de citas. Es especialmente útil para las publicaciones no anglosajonas y para las disciplinas que no emplean preferentemente las revistas como medio de comunicación (ingenierías, humanidades, ciencias sociales, etc.). Y por supuesto que tiene debilidades una de ellas es que no existe control de calidad de las fuentes procesadas ni se efectúa un tratamiento de la información que se recupere, por lo que se generan diversos errores en el procesamiento de la información.

GS tiene una *Búsqueda sencilla*, igual que Google, pero también tiene una opción *Búsqueda avanzada* en donde se pueden buscar términos utilizando tres campos: Autor, Nombre de la revista y Años de publicación.

| 🌈 Mis citas 🛛 🖿 Alerta                     | s 🖪 Estadísticas                      | 🗘 Configuración |   |
|--------------------------------------------|---------------------------------------|-----------------|---|
| Buscar artículos                           |                                       |                 | × |
| con <b>todas</b> las palabras              |                                       |                 |   |
| con la <b>frase exacta</b>                 |                                       |                 |   |
| con <b>al menos una</b> de las<br>palabras |                                       |                 |   |
| sin las palabras                           |                                       |                 |   |
| donde las palabras aparezcan               | en todo el artículo 🌲                 |                 |   |
| Mostrar artículos escritos por             | n ei "García Márque                   | z" o Cela       |   |
| Mostrar artículos publicados en            |                                       |                 |   |
| Mostrar artículos <b>fechados</b><br>entre | p. ej., JAWA o Gaceta<br>p. ej., 1996 | Santana         |   |
| Q                                          |                                       |                 |   |

Para localizar las citas relativas a un documento basta con escribir entre comillas el título del trabajo. Si el trabajo tiene citas estas pueden aparecer normalmente en la parte inferior de la referencia bibliográfica en el enlace *Cited by*. Los duplicados se producen por las diferentes versiones que un documento puede tener (pdf, htlm, etc.)

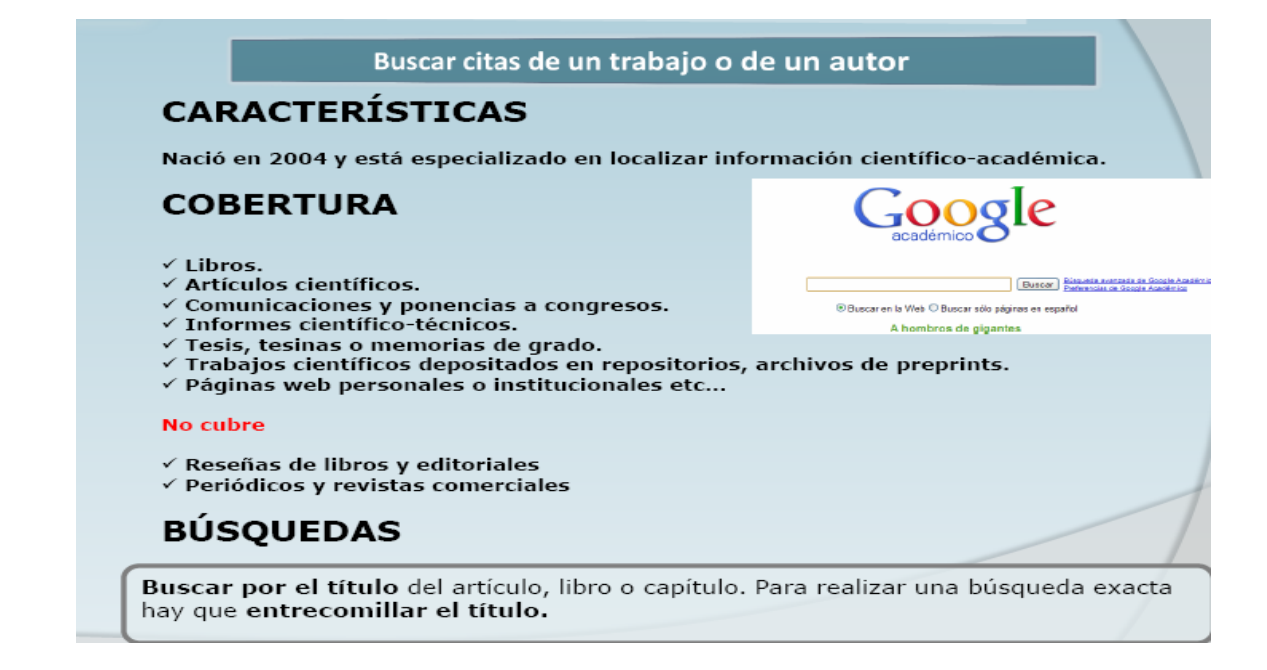

Google Scholar permite localizar las citas que han recibido los trabajos científicos que aparecen en esta herramienta. Por ejemplo si buscamos los trabajos del autor "García Verdugo" nos aparecerá un listado con los trabajos de este autor y el nº de citas que han recibido esos trabajos, en el enlace *Citado por.* 

| Google acadèmic garcia verdugo                                                                                                    | de Google Agedêmio                             |
|----------------------------------------------------------------------------------------------------|------------------------------------------------|
| Acadèmic qualsevol moment 💌 inclou cites 💿 🔀 Crea una alerta de correu electrónic                                                                                                    |                                                |
| Consell: Cerca només resultats en català. Podeu especificar l'idioma de cerca a Preferències de Google Académic.                                                                                                    |                                                |
| Subventricular zone astrocytes are neural stem cells in the adult mammalian brain<br>F Doetsch, I Caillé, DA Lim, JM García-Verdugo Cell, 1999 - Elsevier<br>Neural stem cells reside in the subventricular zone (SV2) of the adult mammalian brain. This<br>germinal region, which continually generates new neurons destined for the olfactory bulb, is<br>composed of four cell types: migrating neuroblasts, immature precursors, astrocytes, and<br>Citat per 2320 - Briticles relacionats - Otros servicios en SEX - Totes les 19 versions - Importa a RefWorks | [PDF] de wisc.edu<br>SFX: texto completo       |
| Cellular composition and three-dimensional organization of the subventricular germinal zone in the adult<br>mammalian brain<br>P Doetsch, JM Garcia-Verdugo The Journal of, 1997 - Soc Neuroscience<br>Citat per 1101 - Articles relacionats - Totes les 6 versions - Importa a RefWorks                                                                                                    | [HTML] de ineurosci.org<br>SFX: texto completo |
| Chain migration of neuronal precursors<br>C Lois, JM García-Verdugo Science, 1996 - sciencemag.org<br>Abstract In the brain of adult mice, cells that divide in the subventricular zone of the lateral<br>ventricle migrate up to 5 millimeters to the olfactory bulb where they differentiate into<br>neurons. These migrating cells were found to move as chains through a well-defined<br>Citat per 627 - 4 ticles relacionats - Otros servicios en SFX - Totes les 10 versions - Importa a RefWorks                                                               |                                                |
| Astrocytes give rise to new neurons in the adult mammalian hippocampus<br>B Seri, JM Garcia-Verdugo, BS McEwen The Journal of, 2001 - neuro.cjb.net<br>Of particular interest is the adult vertebrate brain, in which we now know new neurons continue<br>to be produced throughout life (Altman, 1969; Kaplan and Hinds, 1977; Goldman and Nottebohm,<br>1983; Garcia-Verdugo et al., 1989; Lois and Alvarez-Buylla, 1994)<br>Crist ner 2014; Derived and Enderimeter and Particular Berlinder.                                                                      | [HTML] de cjb.net<br>SFX: texto completo       |

### *II) Búsquedas de citas en las bases de datos temáticas o especializadas en distintos campos del saber: IEEExplore, Econlit, PsycINFO, Microsoft Academic Search, CiteseerX, IN-RECS, IN-RECJ, etc.*

| BASE DE DATOS<br>TEMÁTICAS                              | DESCRIPCIÓN                                                                                                    | DOMINIO |
|---------------------------------------------------------|----------------------------------------------------------------------------------------------------|---------|
| IEEE,<br>PsycINFO,<br>ScienceDirect,<br>SciFinder, etc. | Informan de las citas recibidas en la propia<br>base de datos. La mayoría de bases de<br>datos internacionales ofrecen esta<br>información.                                            | MUNDIAL |
| MICROSOFT<br>ACADEMIC SEARCH                            | Desarrollado por Microsoft Research, la mayor<br>parte de sus contenidos corresponden a<br><b>informática</b> .<br>Búsqueda por autor, conferencia, revista,<br>institución, año y DOI | MUNDIAL |
| CITESEERX                                               | Elaborado por investigadores del NEC<br>Research Institute (Princenton). Orientado a<br>informática y ciencias de la información.                                                      | MUNDIAL |
| IN-RECS - IN-RECJ                                       | Ciencias Sociales y Jurídicas.                                                                                                    | ESPAÑA  |

#### Cuadros sacados de la ppt de la UNED

### Búsqueda de citas en ScienceDirect

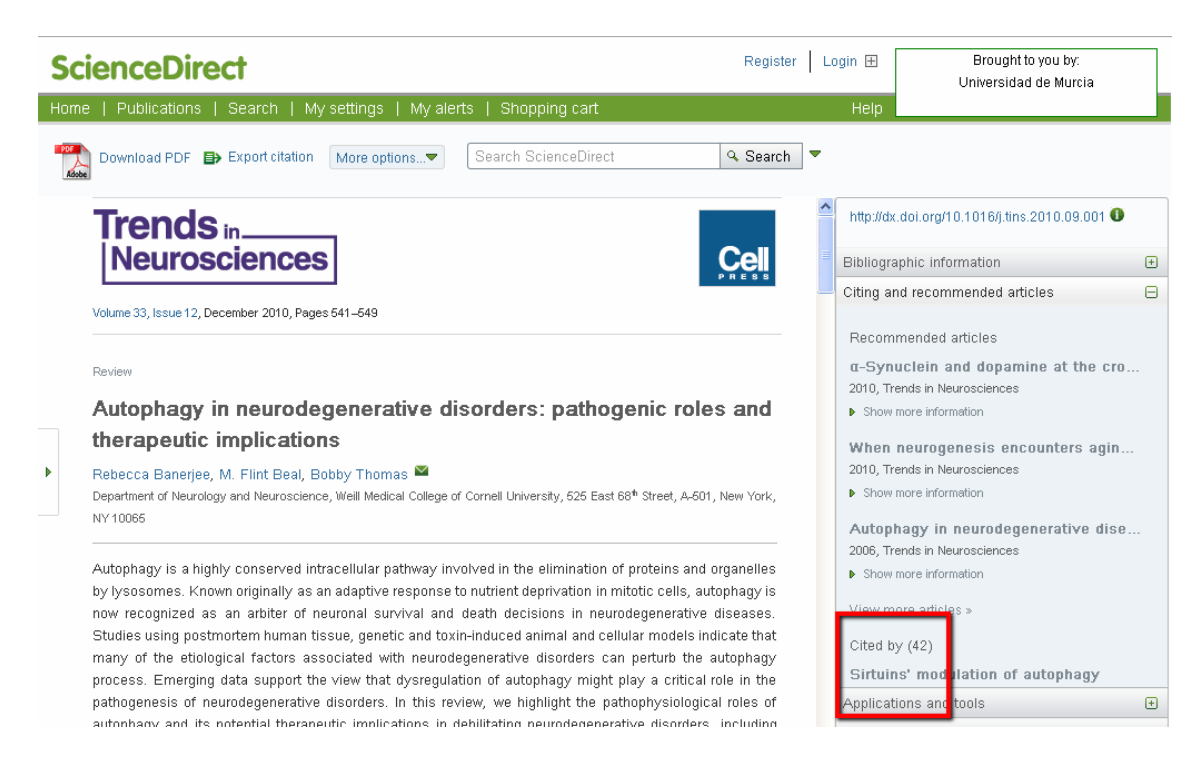

#### Búsqueda de citas en otros recursos

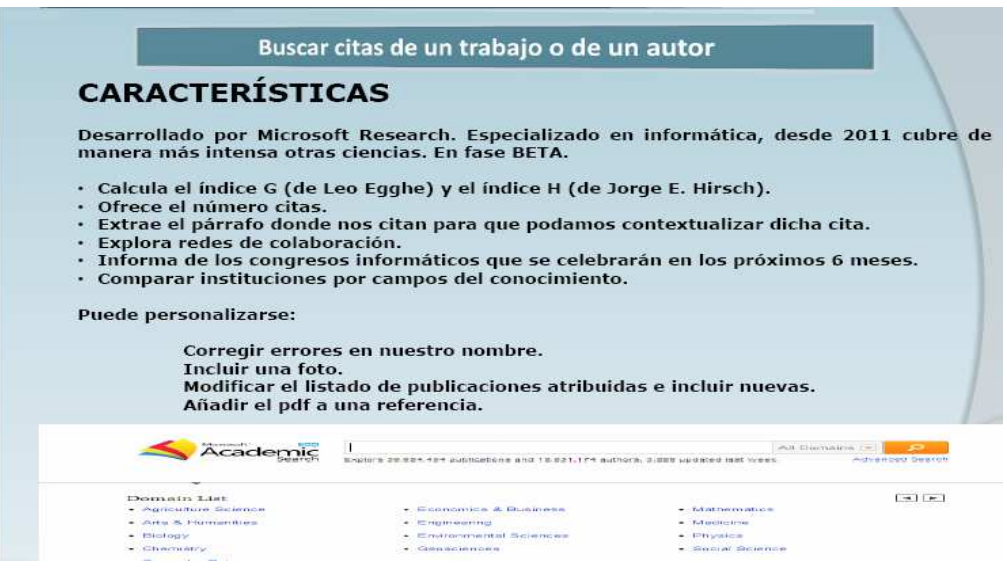

|                                                                                                    | Buscar citas de un trabajo o de un autor                                                                                                    |
|----------------------------------------------------------------------------------------------------|----------------------------------------------------------------------------------------------------|
|                                                                                                    | Advanced Search                                                                                                    |
| Co-author (63)                                                                                               | Academic > Author > Olga C. Santos 🔂 Subscribe                                                                                                    |
| Jesus Gonzalez Boticano<br>(Jesus González Boticario)<br>Carmen Barrera<br>Elena Gaudioso<br>Silvia Baldiris | Olga C. Santos Universidad Nacional de Educación a Distancia<br>Publications: 76   Citations: 252   G-Index: 11   H-Index: 5<br>Interests: Artificial Intelligence, Computer Education, World Wide We<br>Collaborated with 63 co-authors from 2003 to 2010; Cited by 201 authors<br>Collaborated with 63 co-authors from 2003 to 2010; Cited by 201 authors |
| Antonio Gonzalez Rodriguez<br>(Antonio Gonzalez<br>Rodriguez)                                                | 120                                                                                                    |
| Citation Graph<br>Conterence (1+)                                                                            | 0<br>2002 2003 2004 2005 2006 2007 2008 2009 2010 2011<br>publications citations (Cumulative () Annual                                                                                                    |
| ICALT<br>AIED                                                                                                | Publication (re) Editions of the educational domain (Clintons: 4)                                                                                                    |
| IAT<br>WISE                                                                                                  | Olga C. Santos, Jesus Bobcano<br>Journal: Procedia Computer Science, vol. 1, no. 2, pp. 2793-2800, 2010                                                                                                    |
| Journal (s)                                                                                                  | Involving Users in the Design of ICT Aimed to Improve Education, Work, and Leisure for Users with<br>Intellectual Disabilities                                                                                                    |
| IBMRO                                                                                                    | Emanuela Mazzone, Emmanuelle Gutiérrez y Restreps, Carmen Barrera, Cecile Finat, Olga C. Santos, Jesús G.                                                                                                    |

| _                                                                                                    |                                                                                                    |                                                                                                    |                                                                                                    |                                                                           |                                                                                                    |
|----------------------------------------------------------------------------------------------------|----------------------------------------------------------------------------------------------------|----------------------------------------------------------------------------------------------------|----------------------------------------------------------------------------------------------------|---------------------------------------------------------------------------|----------------------------------------------------------------------------------------------------|
| Documents Auth                                                                                                    | ors Tables                                                                                                    |                                                                                                    |                                                                                                    |                                                                           | MetaCart Sign up                                                                                      |
| 0.1                                                                                                    | -                                                                                                    | ×                                                                                                    |                                                                                                    |                                                                           |                                                                                                    |
| Cites                                                                                                    | See                                                                                                    | ſβ                                                                                                    |                                                                                                    |                                                                           | S                                                                                                    |
|                                                                                                    |                                                                                                    |                                                                                                    |                                                                                                    | clude Citationa                                                           | Rovences search                                                                                       |
| Felisa Vero                                                                                                    | lejo 🔐                                                                                                    |                                                                                                    |                                                                                                    |                                                                           |                                                                                                    |
| Homepage                                                                                                    | Not f                                                                                                    | ound. Submit a homepage                                                                                                    |                                                                                                    |                                                                           |                                                                                                    |
| Affiliation                                                                                                    | UNE                                                                                                    |                                                                                                    |                                                                                                    |                                                                           |                                                                                                    |
| Publications                                                                                                    | 47                                                                                                    |                                                                                                    |                                                                                                    |                                                                           |                                                                                                    |
| Handex                                                                                                    |                                                                                                    |                                                                                                    |                                                                                                    |                                                                           |                                                                                                    |
| Publications                                                                                                    | ٠                                                                                                    |                                                                                                    |                                                                                                    |                                                                           | Sorted by: Citation Count                                                                             |
| #Cited<br>106 Indexing with                                                                                                    | WordNet sunset                                                                                                    | s can improve text retrievel                                                                                                    | 1998                                                                                                    |                                                                           |                                                                                                    |
| 15 An Approach                                                                                                    | to Conceptual Te                                                                                                    | ext Retrieval Using the EuroWo                                                                                                    | rdNet Multilingual Seman                                                                                                    | fic Database - In Electi                                                  | ronic                                                                                                 |
| " Working Note                                                                                                    | es of the AAAI Sp<br>and Net in a Conc                                                                                                    | ring Symposium on Cross-Lan<br>ent-based Approach to Cross-I                                                                                                    | guage Text and Speech F                                                                                                    | Retrieval - 1997<br>Applied Artificial Intellie                           | nence -                                                                                               |
| 13 1999                                                                                                    | and real and a stable                                                                                                    | ohr reason urbhingen in cross-r                                                                                                    | A PARTICIA LOVE LARTIERS                                                                                                    | Advisor saring and highlight                                              | House -                                                                                               |
| 1222                                                                                                    |                                                                                                    |                                                                                                    |                                                                                                    |                                                                           |                                                                                                    |
| 13 The Multiple<br>Cornus base                                                                                                    | Language Questio                                                                                                    | on Answering Track at CLEF 20<br>traction applied to Information                                                                                                    | 003 - CLEF 2003, CLEF 2                                                                                                    | 2003 Workshop - 2003                                                      | 001                                                                                                   |
| 13 The Multiple<br>10 Corpus-base<br>2001 Bú                                                                                                    | Language Questin<br>I Terminology Ex                                                                                                    | n Answering Track at CLEF 2<br>traction applied to Information /                                                                                                    | Access - In Proceedings                                                                                                    | 2003 Warkshop - 2003<br>of Corpus Linguistics 2                           | CJU                                                                                                   |
| 13 The Multiple<br>10 Corpus-base<br>2001                                                                                                    | Language Questu<br>1 Terminology Ex<br>Squed<br>Bus                                                                                                    | n Answering Track at CLEF 2<br>traction applied to Information /<br>a de citas<br>scar citas de un                                                                                                    | IN-RECS                                                                                                    | 2003 Workshop - 2003<br>of Corpus Linguistics 2<br>e IN-RI<br>un autor    | OO1-                                                                                                  |
| 13 The Multiple<br>10 Corpus-base<br>2001 Bú                                                                                                    | Language Questu<br>1 Terminology Ex<br>SQUED<br>Bus                                                                                                    | an Answering Track at CLEF 2<br>Iraction applied to Information /<br>a de citas<br>car citas de un                                                                                                    | Access - In Proceedings<br>IN-RECS<br>trabajo o de                                                                                               | 2003 Werkshop - 2003<br>of Corpus Linguistics 2                           |                                                                                                    |
| 13 The Multiple<br>10 Corpus-base<br>2001 Bú                                                                                                    | Language Questin<br>1 Terminology Ex<br>Squed<br>Bus                                                                                                    | n Answuring Track at CLEF 2<br>a de citas<br>car citas de un<br>NDICI<br>Scar citas de un                                                                                                    | Access - In Proceedings<br>IN-RECS<br>trabajo o de<br>EDE IMPACTO<br>EOGRAFIA                                                                    | 2003 Workshop - 2003<br>of Corpus Linguistics 2<br>e IN-RI<br>un autor    | OO1-<br>ECJU                                                                                          |
| 13 The Multiple<br>10 Corpus-base<br>2001 Bú                                                                                                    | Language Questu<br>1 Terminology Ex<br>Squed<br>Bus                                                                                                    | n Answuring Track at CLEF 2<br>la de citas<br>scar citas de un<br><u>INDIC</u><br>et<br>a                                                                                                    | Access - In Proceedings<br>IN-RECS<br>trabajo o de<br>DE IMPACTO<br>E DE IMPACTO<br>E DE IMPACTO<br>E DE IMPACTO                                 | e IN-RI                                                                   | OOT-                                                                                                  |
| 13 The Multiple<br>10 Corpus-base<br>2001 Bú                                                                                                    | anguage Questu<br>1 Terminology Ex<br>SQUEC<br>Bus<br>Autores                                                                                                    | an Answuring Track at CLEF 2<br>la de citas<br>scar citas de un<br><u>Indicas</u><br>cu                                                                                                    | Access - In Proceedings of<br>IN-RECS<br>trabajo o de<br>DE MPACTO<br>EOGRAFIA                                                                   | 2003 Workshop - 2003<br>of Corpus Linguistics 2<br>e IN-RI<br>un autor    |                                                                                                    |
| 13 The Multiple<br>10 Corpus-base<br>2001 Bú                                                                                                    | anguage Queatu<br>1 Terminology Ex<br>SQUEC<br>Bus<br>Autores<br>Autores                                                                                                    | an Answuring Track at CLEF 2<br>traction applied to Information /<br>a de citas<br>scar citas de un<br>INDICI<br>GI                                                                                                    | Access - In Proceedings of<br>IN-RECS<br>trabajo o de<br>EDE IMPACTO<br>EOGRAFIA                                                                 | e IN-RI<br>un autor                                                       |                                                                                                    |
| 13 The Multiple<br>10 Corpus-base<br>2001 Bú                                                                                                    | Autores                                                                                                    | an Answuring Track at CLEF 2<br>traction applied to Information /<br>a de citas<br>ccar citas de un<br>INDICI<br>CE                                                                                                    | Access - In Proceedings of<br>IN-RECS<br>trabajo o de<br>DE IMPACTO<br>EOGRAFIA                                                                  | e IN-RI<br>un autor                                                       | 001-<br>CJUU<br>1<br>UUUUUU<br>2<br>UUUUUU                                                            |
| 13 The Multiple<br>10 Corpus-base<br>2001 Búx                                                                                                    | Autores<br>Autores                                                                                                    | n Answuring Track at CLEF 2<br>traction applied to Information /<br>a de citas<br>car citas de un<br>NDIC<br>C<br>C<br>C<br>C<br>C<br>C<br>C<br>C<br>C<br>C<br>C<br>C<br>C<br>C<br>C<br>C<br>C<br>C                                | Access - In Proceedings<br>IN-RECS<br>trabajo o de<br>DE IMPACTO<br>EOGRAFIA<br>SUBLULU DE LABAG COOL<br>0 ND 0<br>0 ND 0                        | e IN-Ri<br>un autor                                                       |                                                                                                    |
| 13 The Multiple<br>10 Corpus-base<br>2001 Bú                                                                                                    | Autores<br>Autores<br>Organismo                                                                                                    | n Answuring Track at CLEF 2<br>traction applied to information /<br>a de citas<br>car citas de un<br>NDICI<br>caractas<br>cl<br>c<br>c<br>c<br>c<br>c<br>c<br>c<br>c<br>c<br>c<br>c<br>c<br>c<br>c<br>c<br>c<br>c<br>c             | Access - In Proceedings<br>IN-RECS<br>trabajo o de<br>DE IMPACTO<br>EOGRAFIA<br>00 NO 0<br>0 NO 0                                                | 2003 Workshop - 2003<br>of Corpus Linguistics 2<br>e IN-RI<br>un autor    |                                                                                                    |
| 13 The Multiple<br>10 Corpus-base<br>2001 Bú                                                                                                    | Autores<br>Autores<br>Organismo                                                                                                    | an Answuring Track at CLEF 2<br>Ia de citas<br>car citas de un<br>Scar citas de un<br>NDICI<br>C<br>C<br>C<br>C<br>C<br>C<br>C<br>C<br>C<br>C<br>C<br>C<br>C                                                                       | Access - In Proceedings of<br>IN-RECS<br>trabajo o de<br>DE MPACTO<br>EOGRAFIA<br>BOGRAFIA<br>DO NO<br>0 NO<br>maa de Espeñe, Instituto de Selaz | 2003 Werkshop - 2003<br>of Corpus Linguistics 2<br>e IIN-RI<br>e un autor | 001-<br>CJU<br>U<br>U<br>U<br>U<br>U<br>U<br>U<br>U<br>U<br>U<br>U<br>U<br>U<br>U<br>U<br>U<br>U<br>U |
| 13 The Multiple<br>13 The Multiple<br>2001 Bú                                                                                                    | Autores<br>Autores<br>Craminology Ex<br>Bus<br>Autores<br>Autores<br>Autores<br>Revista                                                                                                    | In Answuring Track at CLEF 2<br>In a cle citas<br>Car citas de un<br>Scar citas de un<br>NDIC<br>Si Capel Sées, Harada<br>Ej: Universided de Graveda, CSIC, Be<br>Ministerio de Graveda, CSIC, Se                                  | Access - In Proceedings of<br>IN-RECS<br>trabajo o de<br>DE IMPACTO<br>EOGRAFIA<br>DISTRICTORISTIC<br>EOGRAFIA                                   | 2003 Workshop - 2003<br>of Corpus Linguistics 2<br>e IIN-RI<br>un autor   | 001-<br>CJUU<br>1<br>2<br>Evener<br>Evener<br>Evener                                                  |
| 13 The Multiple<br>10 Corpus-base<br>2001 Bú                                                                                                    | Autores Autores Organismo Revista                                                                                                    | In Answuring Track at CLEF 2<br>traction applied to Information /<br>a de citas<br>car citas de un<br>Scar citas de un<br>Statutos<br>Gi<br>Volución<br>Es: Capel Site, Harada<br>Es: Capel Site, Harada<br>Es: Capel Site, Harada | Access - In Proceedings of<br>IN-RECS<br>trabajo o de<br>DE IMPACTO<br>EOGRAFIA<br>DIEDICINE DE LA MACE ORION<br>DO NO O<br>DO NO O              | 2003 Workshop - 2003<br>of Corpus Linguistics 2<br>e IN-RI<br>un autor    | 001-<br>CJUU<br>1<br>2<br>Exact<br>Umair<br>Exact<br>Umair<br>Exact<br>Umair                          |
| 13 The Multiple<br>10 Corpus-base<br>2001 Bú                                                                                                    | Autores<br>Autores<br>Crganismo<br>Revista "                                                                                                    | In Answuring Track at CLEF 2<br>Traction applied to Information J<br>a de citas<br>car citas de un<br>INDICI<br>Cel<br>Cel<br>Cel<br>Cel<br>Cel<br>Cel<br>Cel<br>Cel                                                               | Access - In Proceedings of<br>IN-RECS<br>trabajo o de<br>DE IMPACTO<br>EOGRAFIA<br>SUBURI DE LABAE OSOL<br>DO NO O<br>DO NO O                    | 2003 Workshop - 2003<br>of Corpus Linguistics 2<br>e IIN-RI<br>un autor   | 001-<br>CUUUUUUUUUUUUUUUUUUUUUUUUUUUUUUUUUUUU                                                         |
| 13 The Multiple<br>13 The Multiple<br>2001 Búx Búx Búx Búx Búx Búx Búx Búx Búx Búx                                                                     | Autorus<br>Autorus<br>Autorus<br>Autorus<br>Autores<br>Organismo<br>Revista<br>Autor                                                                                                    | n Answuring Track at CLEF 2<br>traction applied to Information /<br>a de citas<br>car citas de un<br>NDICI<br>Cel<br>Cel<br>Cel<br>Cel<br>Cel<br>Cel<br>Cel<br>Cel<br>Cel<br>Cel                                                   | Access - In Proceedings of<br>IN-RECS<br>trabajo o de<br>DE IMPACTO<br>EOGRAFIA<br>20100010 de charac colos<br>0 0 NO 0<br>0 NO 0                | 2003 Workshop - 2003<br>of Corpus Linguistics 2<br>e IIN-RI<br>e un autor | 001-<br>CJUUU<br>1<br>000000<br>2<br>Example<br>Example<br>Example<br>Example<br>Example<br>Example   |
| 13 The Multiple<br>13 The Multiple<br>10 Corpus-base<br>2001 Búx<br>Búx<br>Por<br>Autor<br>Por<br>Por<br>Newsta<br>Por<br>Reveta<br>Cuta Bibliográfica | Autores Autores Autores Autores Revista Revista Revist | n Answuring Track at CLEF 2<br>traction applied to Information /<br>a de citas<br>scar citas de un<br>NDIC<br>C<br>C<br>C<br>C<br>C<br>C<br>C<br>C<br>C<br>C<br>C<br>C<br>C<br>C<br>C<br>C<br>C<br>C                               | Access - In Proceedings of<br>IN-RECS<br>trabajo o de<br>DE IMPACTO<br>EOGRAFIA                                                                  | 2003 Workshop - 2003<br>of Corpus Linguistics 2<br>e IIN-RI<br>e un autor | 001-<br>CUUUUUUUUUUUUUUUUUUUUUUUUUUUUUUUUUUUU                                                         |
| 13 The Multiple<br>13 The Multiple<br>2001 Bú                                                                                                    | Autores<br>Autores<br>Autores<br>Autores<br>Autores<br>Autores<br>Autores<br>Autores<br>Autores<br>Autores<br>Tissy                                                                                                    | In Answering Track at CLEF 2<br>Traction applied to Information J<br>a de citas<br>car citas de un<br>NDICI<br>CI<br>CI<br>CI<br>CI<br>CI<br>CI<br>CI<br>CI<br>CI                                                                  | Access - In Proceedings of<br>IN-RECS<br>trabajo o de<br>DE IMPACTO<br>EOGRAFIA<br>0 NO<br>0 NO<br>0 NO<br>0 NO<br>0                             | 2003 Workshop - 2003<br>of Corpus Linguistics 2<br>e IIN-RI<br>e un autor | 001-<br>CUUUUUUUUUUUUUUUUUUUUUUUUUUUUUUUUUUUU                                                         |

Buscar por autor (1º por primer apellido) y clicar en desplegable (iiiesperar!!!) para ver si hay posibles variantes. También buscar por ambos apellidos. Una vez elegido el autor (y sus variantes de firma si las hay), clicar en buscar. Y devuelve los artículos, cuáles de ellos citados (nacional e internacionalmente) cuántas veces, coautorías, autocitas, filiación institucional, etc. Y también podemos buscar citas en los Rankings de Artículos y en los Rankings de Autores.

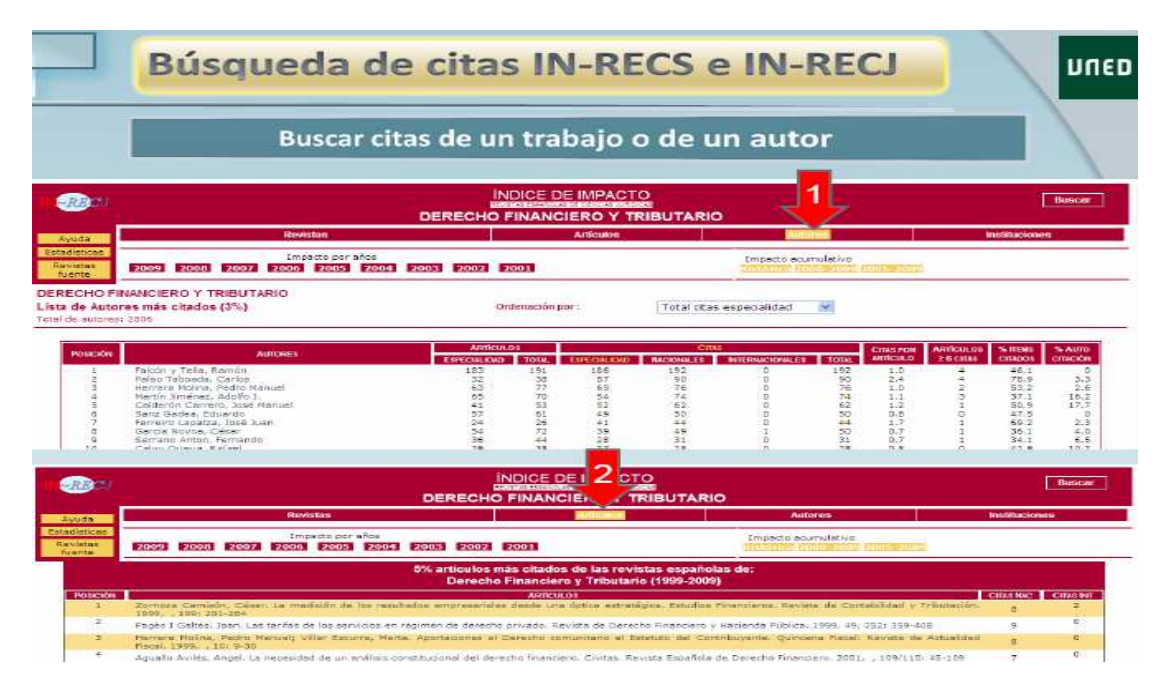

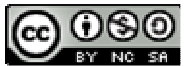

Dónde y cómo buscar las citas recibidas por un trabajo o por un autor por Josefa Romero-Martínez se encuentra bajo una Licencia <u>Creative Commons Reconocimiento-NoComercial-</u> <u>Compartirlgual 3.0 Unported</u>.

Última modificación: 14 de noviembre de 2013